#### MANCHESTER 1824

The University of Manchester

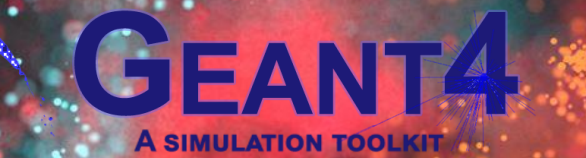

GCORL ASSOCIATES

# The Geant4 User Interface and Visualisation Part 1

Introduction Installing and building A basic app The Qt GUI

#### INTRODUCTIO N

Contributors

Aims

Available User Interfaces and Graphics Drivers

•••••

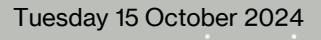

## Contributors

 Main contributors listed (with approximate start year) – but there is much cross-fertilization, including from the Geometry Category

#### • UI systems

- Core framework: Hajime Yoshida, Koichi Murakami, and Guy Barrand (1998)
- Xm GUI: Guy Barrand (1998)
- Qt GUI: Laurent Garnier (2007), Guy Barrand (2007) and John Allison (2023)
- Win32 GUI: Guy Barrand (1998), O. Pena-Rodrigue and Gabriele Cosmo (2021)
- **Graphics Reps** (low-level library of graphics primitives, etc)
  - Core primitives and vis manager virtual interface: John Allison (1994)
  - Polyhedron and Boolean processors: Evgueni Tchernaev (1998)
- Modeling
  - Core models: John Allison (1994)
  - Trajectory models and filters: Jane Tinslay (2005)

#### Graphics

- Core vis manager: John Allison (1994)
- OpenGL drivers
  - Core scene handling: Andy Walkden and John Allison (1996)
  - Qt extension: Laurent Garnier (2007)
- Open Inventor drivers: Joe Boudreau (1996), Guy Barrand (2004), Fred Jones (2012)
- Ray Tracer: Makoto Asai (2000)
- DAWN and VRML: Satoshi Tanaka (1996)
- HepRepFile: Joseph Perl (2001)
- VTK drivers: Stewart Boogert (2021)
- ToolsSG drivers: Guy Barrand (2021)
- ASCII Tree: John Allison (2001)
- Others...

### Aims

- The Geant4 UI and vis systems have evolved over many years
- The primary aim: to help G4 app developers
  - Check the geometry
  - Check the interactions
  - Understand and validate their app
  - Provide a custom app for your users
- Secondly, to take advantage of modern graphics libraries
  - An object-oriented interface
  - A multi-functional manager designed around the users' needs
- Each UI and graphics system, and even the manager itself, are effectively plugins, and an ambitious user may write his/her own to the abstract interfaces

# **Available User Interfaces and Graphics Drivers**

- User Interfaces
  - Plain terminal
    - csh & tcsh
  - Graphical
    - Xm (motif)
      - In-window graphics, interactive help, and output
    - Win32 (Windows)
      - As above
    - Qt (cross-platform UI system)
      - As above, plus an interactive scene tree
        - Select visibility and colour of geometry objects...and more (described later)

#### Graphics Drivers

#### Graphical

- OpenGL (some advanced features, also export)
- OpenInventor (some advanced features, VRLM export)
- ToolsSG (GLES/Qt/ZB, export and plotting)
- Qt3D (prototype)
- VTK (many interactive options and export formats)
- RayTracerX (export jpeg)
- ...
- File-writing (always registered):
  - DAWNFILE (browse with DAWN)
  - HepRepFile (browse with HepRApp)
  - VRML2FILE (browse with any web browser)
  - RayTracer (export jpeg)
  - ToolsSGOffscreen (numerous picture formats)
- Diagnostic (always registered):
  - ASCIITree (always registered, dumps to G4cout)

# BASICS

Building your app, installing libraries, Geant4 build options
Instantiating the UI and vis manager
Choosing the UI and graphics driver
Vis concepts

**Class** diagram

Vis attributes

Thu

TUR

MOR

ain

View parameters

170

160

150

140

130

120

### **Installing Qt**

- MacOS: brew install qt
  - For Qt5: brew unlink qt (to avoid linking to Qt6)
- Linux: apt install qtbase5-dev
- Windows:
  - Binaries from Qt web site (qt.io)
  - Does conda work?

### **Building with Qt**

- You will get the Qt GUI
- You get several graphics drivers
  - OGLI, OGLS, TSG-GLES, Qt3D
- (You can choose at run-time see later)

cmake -Wno-dev --log-level=ERROR \
-DCMAKE\_INSTALL\_PREFIX=`pwd` \
-DGEANT4\_USE\_GDML=ON \
-DGEANT4\_USE\_QT=ON \
-DGEANT4\_USE\_QT\_QT6=ON \
-DCMAKE\_PREFIX\_PATH=\
"\$(brew --prefix qt@6)" \
-DGEANT4\_ENABLE\_TESTING=ON \
-DGEANT4\_USE\_FREETYPE=ON \
-G Xcode \
~/Geant4/geant4-dev

### **Other libraries**

- Installing X11
  - MacOS: Xquartz
  - Linux: native
  - Windows: X11 not available, but special drivers use the native windowing system.
- Installing VTK
  - MacOS: brew install vtk
  - Linux: apt install vtk
  - Windows: conda install vtk
- Installing Coin3D (Open Inventor)
  - Coind3D (Open Inventor): See <a href="https://www.coin3d.org">https://www.coin3d.org</a>

### The UI and vis build options

- From the Installation Guide, Build Options:
  - GEANT4\_USE\_INVENTOR (DEFAULT : OFF)
  - GEANT4\_USE\_INVENTOR\_QT (DEFAULT : OFF)
  - GEANT4\_USE\_OPENGL\_WIN32 (DEFAULT : OFF, Windows Only)
  - GEANT4\_USE\_OPENGL\_X11 (DEFAULT : OFF, Unix Only)
  - GEANT4\_USE\_QT (DEFAULT : OFF)
  - GEANT4\_USE\_QT\_QT6 (DEFAULT : OFF)
  - GEANT4\_USE\_RAYTRACER\_X11 (DEFAULT : OFF, Unix only)
  - GEANT4\_USE\_VTK (DEFAULT : OFF)
  - GEANT4\_USE\_XM (DEFAULT : OFF, Motif, Unix Only)
- Don't mix X11 and Qt (unless you know what you're doing!!)
- GEANT4\_USE\_QT brings in:
  - OpenGLQt
  - ToolsSGQt
  - Qt3D (under development)

# main()

- A minimal main()
- A simple vis.mac
- And gps.mac
  - Uses G4GeneralParticleSource

gps.mac

/gps/particle proton
/gps/position 0 0 -20 cm
/gps/direction 0 0 1
/gps/energy 70 MeV

int main(int argc,char\*\* argv) { auto ui = new G4UIExecutive(argc,argv); auto runMan = G4RunManagerFactory::CreateRunManager(); runMan->SetUserInitialization(new DetectorConstruction); auto physList = G4PhysListFactory().ReferencePhysList(); runMan->SetUserInitialization(physList); runMan->SetUserInitialization(new ActionInitialization); auto visMan = new G4VisExecutive; visMan->Initialise(); auto Ulmanager = G4Ulmanager::GetUlpointer(); Ulmanager->ApplyCommand("/control/execute vis.mac"); ui->SessionStart(); delete ui; delete visMan; delete runMan; vis.mac /control/verbose 2 /run/initialize /vis/open /vis/drawVolume /vis/viewer/set/viewpointThetaPhi 110 170 deg /vis/scene/add/axes /vis/scene/add/trajectories /vis/scene/endOfEventAction accumulate /control/execute gps.mac

# At start-up

- On instantiation of G4UIExecutive
  - Before instantiation of actual session, so on std::cout

- On instantiation of G4VisExecutive
  - Some drivers always registered
    - They do not need an eternal graphics library

Available UI session types: [ Qt, tcsh, csh ]

You have successfully registered the following graphics systems. Registered graphics systems are:

ASCIITree (ATree) DAWNFILE (DAWNFILE) G4HepRepFile (HepRepFile) RayTracer (RayTracer) VRML2FILE (VRML2FILE) gMocrenFile (gMocrenFile) TOOLSSG\_OFFSCREEN (TSG\_OFFSCREEN, TSG\_FILE) OpenGLImmediateQt (OGLIQt, OGLI) OpenGLStoredQt (OGLSQt, OGL, OGLS) Qt3D (Qt3D) TOOLSSG\_QT\_GLES (TSG\_QT\_GLES, TSGQt, TSG) TOOLSSG\_QT\_ZB (TSG\_QT\_ZB, TSGQtZB)

You may choose a graphics system (driver) with a parameter of the command "/vis/open" or "/vis/sceneHandler/create", or you may omit the driver parameter and choose at run time:

- by argument in the construction of G4VisExecutive;
- by environment variable "G4VIS\_DEFAULT\_DRIVER";
- by entry in "~/.g4session";
- by build flags.
- Note: This feature is not allowed in batch mode.
- For further information see "examples/basic/B1/exampleB1.cc" and "vis.mac".

Always registered

Depending

on options

#### **Choosing the UI and Vis Driver at run time**

- If you do nothing before start-up, the "best" UI and Vis are chosen according to your original build flags
- Choosing with environment variables
  - **UI**: G4UI\_USE\_TCSH=1, G4UI\_USE\_WIN32=1, G4UI\_USE\_XM=1, or G4UI\_USE\_QT=1
  - Vis: G4VIS\_DEFAULT\_DRIVER=TSG (or any from the list of registered drivers previous page)
- Using ~/.g4session
  - This is a dot (.) file you keep in your home directory (~/)
  - The format is:
    - First line: chosen default UI session: Qt, Xm, Win32, tcsh or csh
    - Subsequent lines: <app> <session> [<vis>] [<window-size>]
- Note: Environment takes precedence.
- After all the above you can still change driver with /vis/open [driver]

Qt # Default session #exampleB1 tcsh #exampleB1 Qt TSG 1000x1000+0-0 #exampleB1 Qt Qt3D #exampleB2a tcsh exampleB2b Qt Qt3D #exampleB2b tcsh #exampleB3 tcsh #mvexampleB4a Xm exampleB5 Qt TSG #test202 tcsh #test202 Qt VTK #userVisAction tcsh

# The Qt GUI

- Help
  - Shows selection of /vis/scene/list
    - Double-click to transfer to Session window
    - Then complete as required and hit return
- Note: commands are highlighted (if echoed with /control/verbose 2)

 Several single action buttons/icons along the top

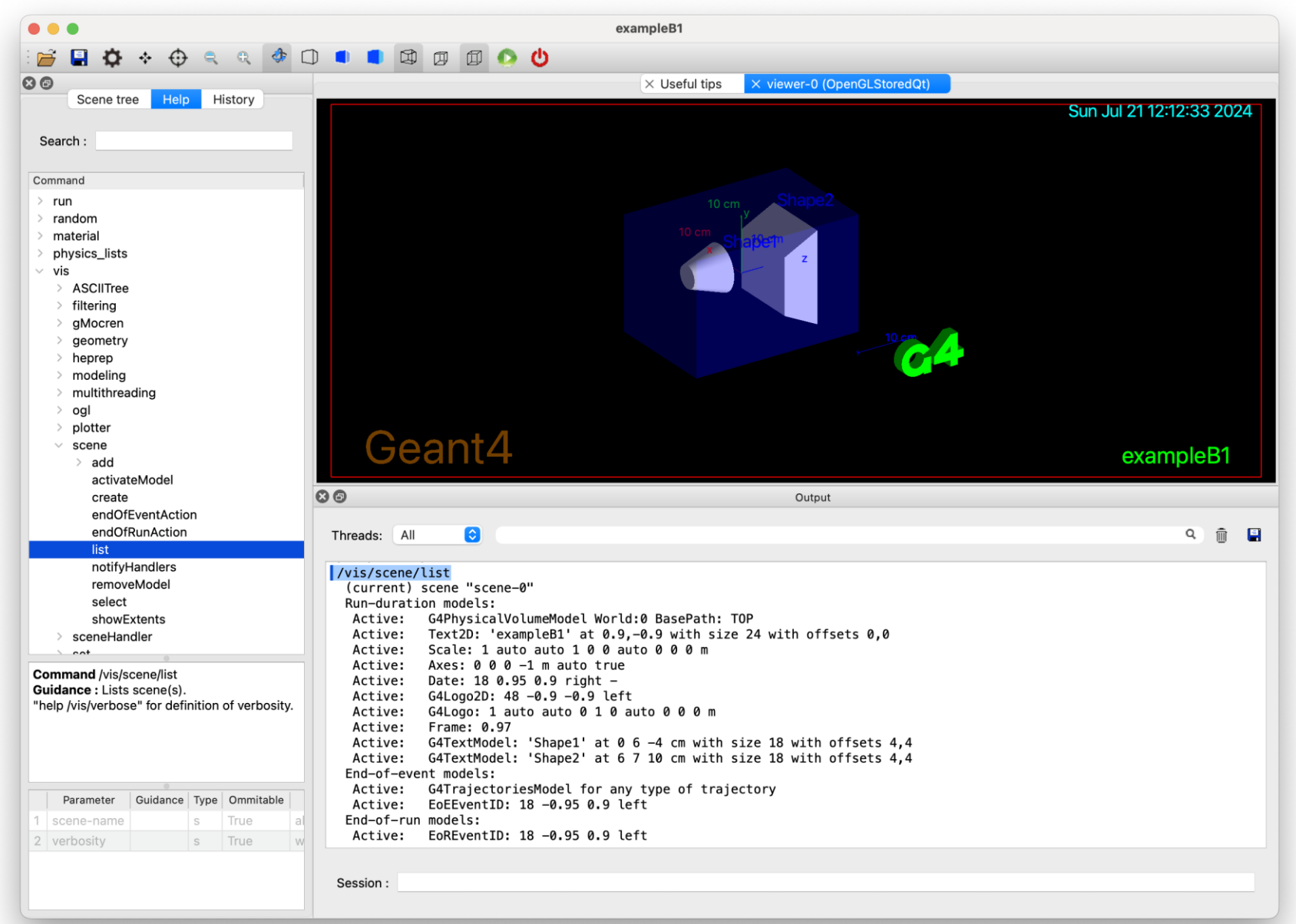

# The Qt GUI (contd)

80

 $\checkmark$ 

 $\checkmark$ 

 $\checkmark$ 

 $\checkmark$ 

- Scene tree
  - Click to make (in)visible, or change colour
  - Right-click to get other actions (see video "Scene tree

centreAndZoomInOn.mov")

 Plus, of course, you get an interactive graphical window

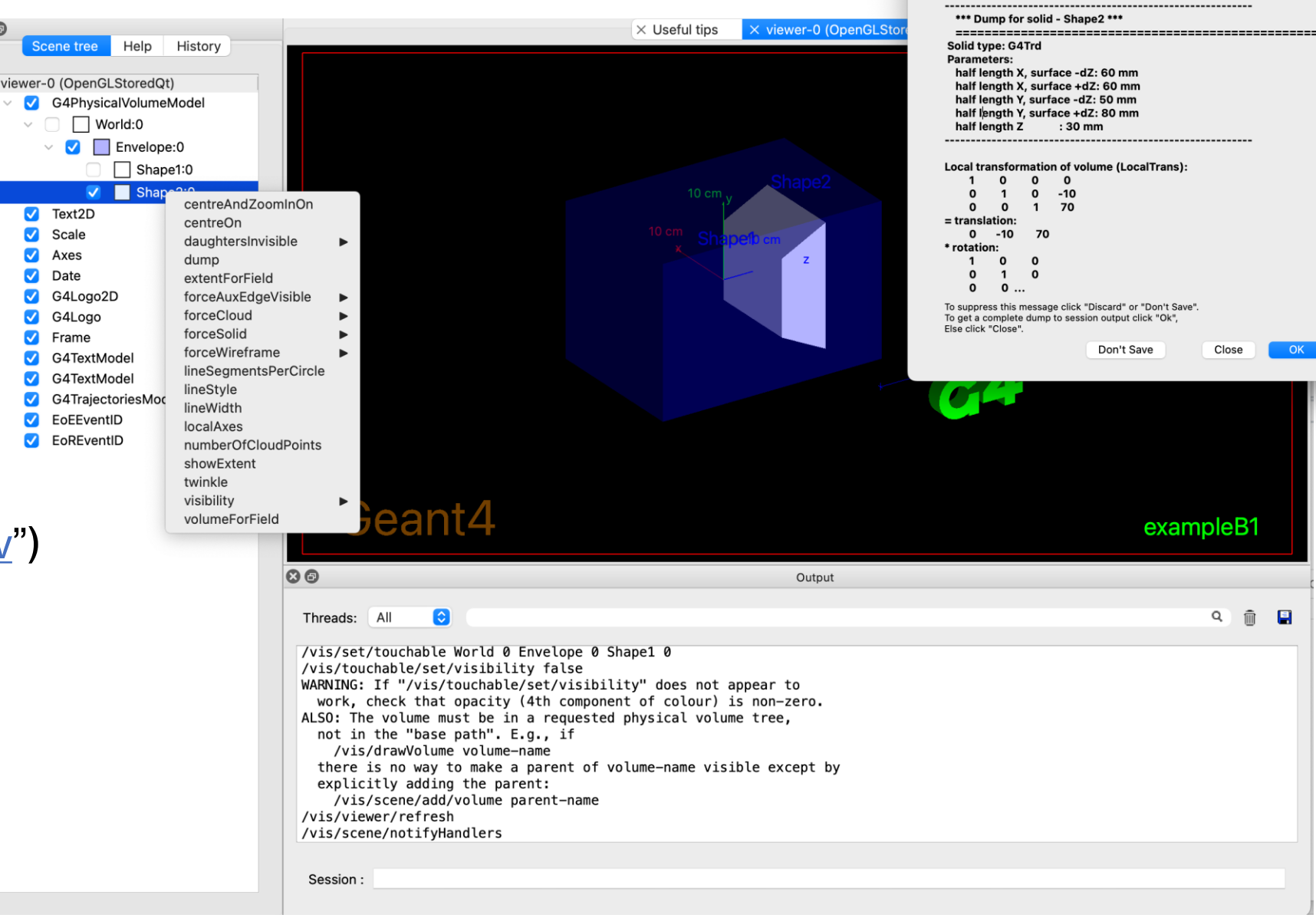

G4PhysicalVolumeModel:

Logical Volume (LVol): Shape2 Solid Name (Solid): Shape2 Entity Type (EType): G4Trd Dump of Solid properties (DmpSol):

Physical Volume Path (PVPath): World 0 Envelope 0 Shape2 0

Base Physical Volume Path (BasePVPath): TOP

# Adding your own action buttons or icons

• The Qt GUI has several built-in buttons

📄 🖶 🔅 💠 🗘 🔍 🎄 🗘 💶 💶 🖾 🗊 🚺 🕗 😃

- · You can remove, then add back what you want
  - /gui/defaultIcons false
  - /gui/addlcon "Move" move
  - See examples/basic/B5/icons.mac
- You can add your own gui.mac (applies also to the the Xm GUI)
  - See basic examples B2, B4 and B5

/gui/addMenu gun Gun

| /gui/addButton | gun | "50 MeV" | "/gun/energy | 50 Me |
|----------------|-----|----------|--------------|-------|
| /gui/addButton | gun | "1 GeV"  | "/gun/energy | 1 Gev |
| /gui/addButton | gun | "10 GeV" | "/gun/energy | 10 Ge |

```
UImanager->ApplyCommand("/control/execute init_vis.mac");
if (ui->IsGUI()) {
    UImanager->ApplyCommand("/control/execute gui.mac");
```

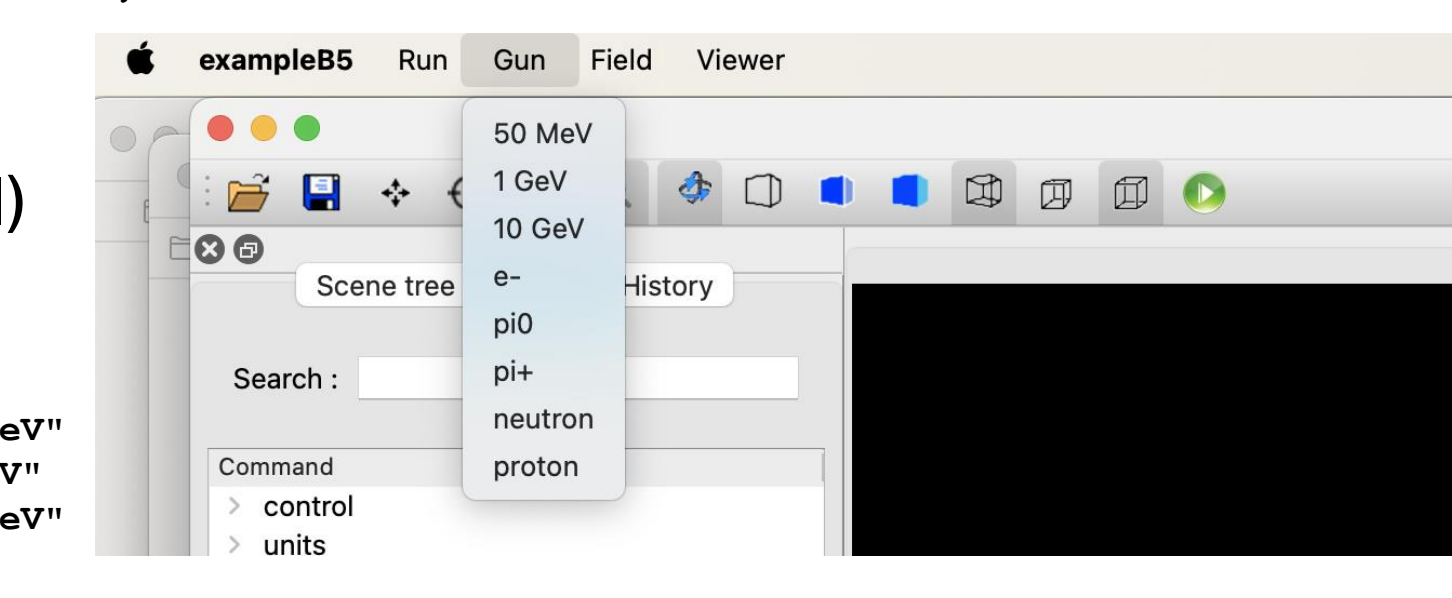

### **Back-up slides**

# **A PrimaryGeneratorAction**

- Uses G4GeneralParticleSource
  - Instantiated in PrimaryGeneratorAction
    - Itself instantiated in ActionInitialization

#define PrimaryGeneratorAction hh 1 #include "G4VUserPrimaryGeneratorAction.hh" class G4GeneralParticleSource: class PrimaryGeneratorAction : public G4VUserPrimaryGeneratorAction { public: PrimaryGeneratorAction(); ~PrimaryGeneratorAction(); void GeneratePrimaries(G4Event\*); private: G4GeneralParticleSource\* fpParticleGun; }; #endif #include "PrimaryGeneratorAction.hh" #include "G4GeneralParticleSource.hh" PrimaryGeneratorAction::PrimaryGeneratorAction() {fpParticleGun = new G4GeneralParticleSource;} PrimaryGeneratorAction::~PrimaryGeneratorAction() {delete fpParticleGun;} void PrimaryGeneratorAction::GeneratePrimaries(G4Event\* anEvent) {fpParticleGun->GeneratePrimaryVertex(anEvent);}

#ifndef PrimaryGeneratorAction hh